### COMMENT SOUSCRIRE À UN PREMIUM PARTNERSHIP?

VER

Sur notre site internet, consultez les formules et modalités de Partnership

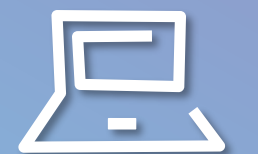

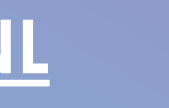

emium partnership VRT-télévi: × + → C 
 A var.be/fr/conditions-et-consignes/premium B A A D Var Contact Q Premium partnership VRT-télévision : modalités VRT 1 | Canvas | Sporza A. Principes (1) Les présentes conditions s'appliquent au sponsoring à la VRT-TV, pour un nombre restreint de partenaires dont les mentions de sponsoring recourent au double billboarding animé de 5" à la VRT-TV. (2) Le TV-sponsoring est subdivisé comme suit Sponsoring et trailering d'émissions : sponsoring et trailering d'émissions normales dans la grille de VRT 1, Canvas et Sporza pour live +7. · sponsoring des reruns diffusés le même jour/semaine (ci-après dénommés 'quick reruns'), que cette diffusion se fasse sur VRT 1 ou Canvas. Événements, actions et concours de la VRT-Télévision et des radios de la VRT : · Sponsoring et trailering des événements et/ou actions VRT qui sont ou non diffusés sur VRT 1 et/ou Canvas/Sporza. (3) Les GRP sont fournis sur le groupe cible PRA 18-54 live +7 & guests. B. Durée du contrat Selon la P Type here to search = 🗶 👔 N 2 2 3 3 3 3 3 3 3 3 3

Vous avez pris votre décision? Passez à l'étape n°2

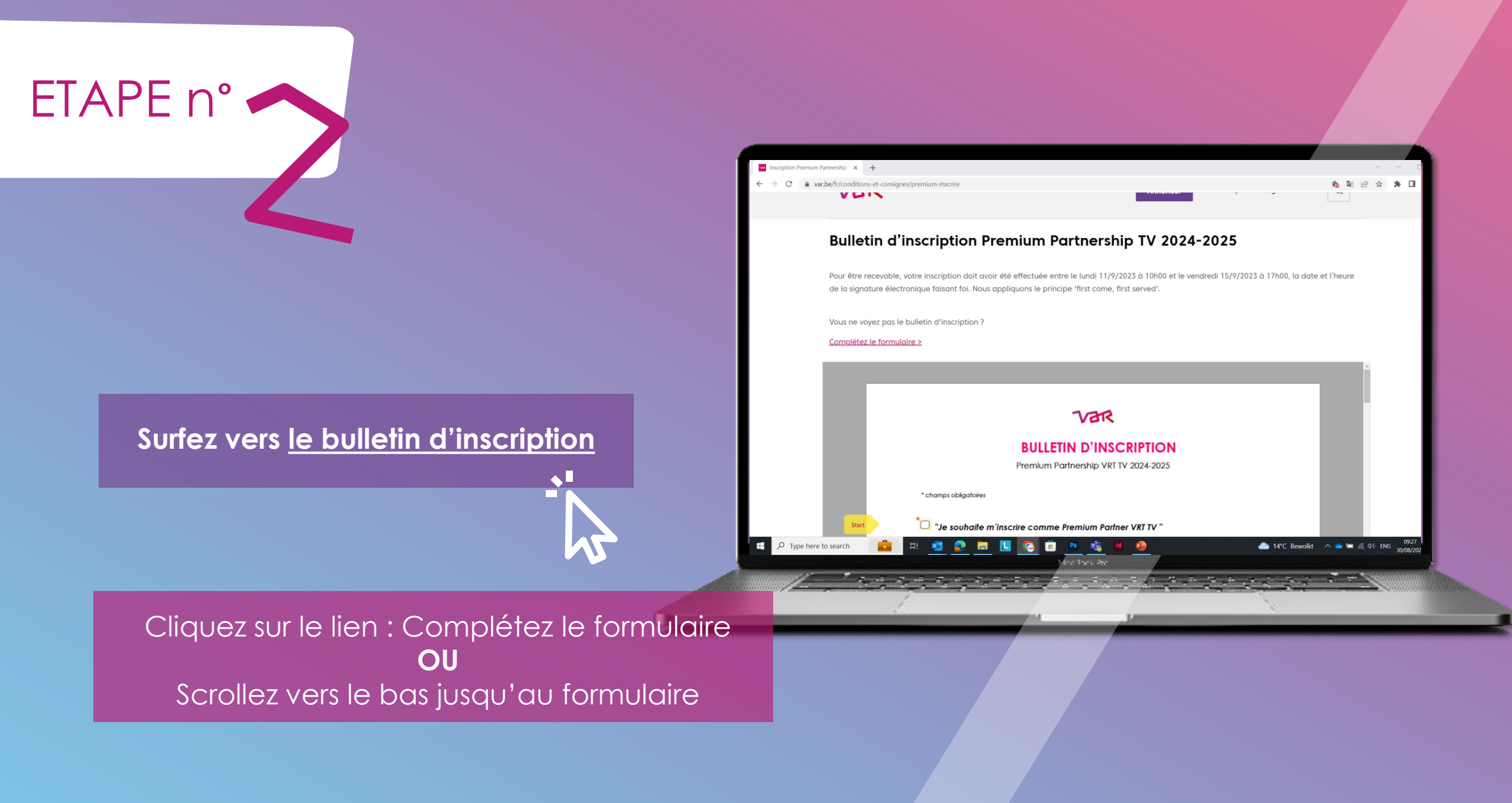

**Bon à savoir** Nous utilisons Adobe Sign

ETAPE n°

Pour que l'inscription soit validée, elle doit être signée et envoyée entre le lundi 11/09/2023 à 10h et le vendredi 15/09/2023 à 17h

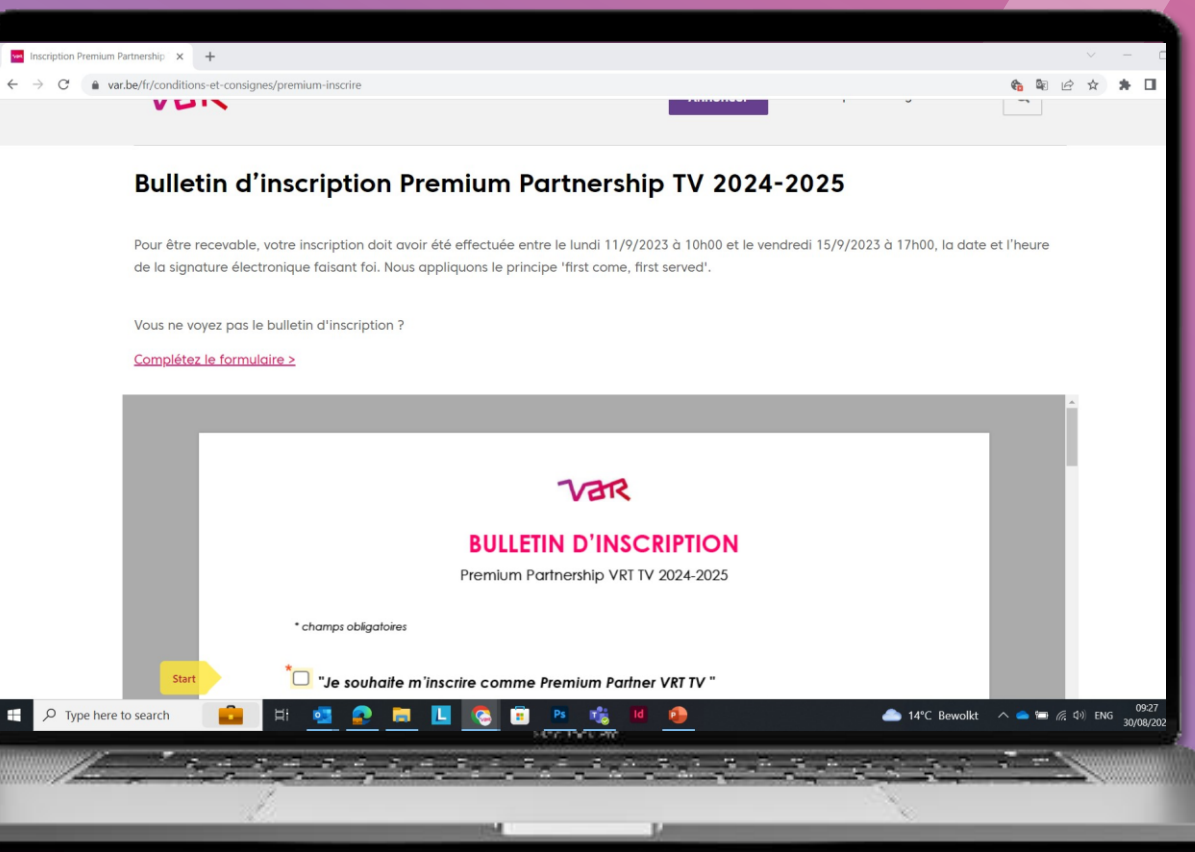

#### Complétez le formulaire

Le nom de votre entreprise

Les nom, prénom et fonction du mandataire de l'annonceur

Et – le cas échéant – le nom, prénom et fonction du mandataire de l'agence média

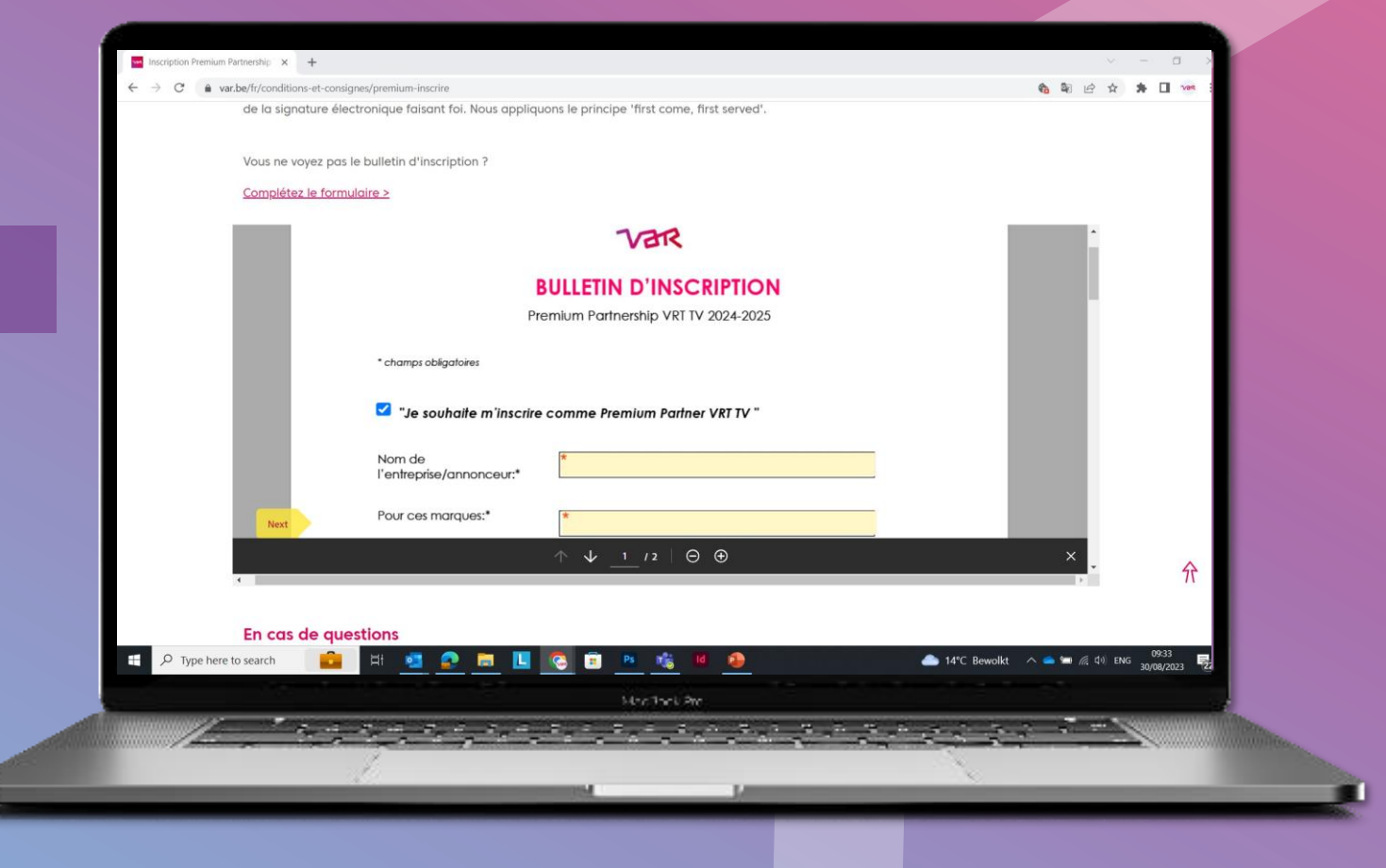

### Indiquez pour combien d'années vous souscrivez (1 ou 2 ans) et pour quel budget

(minimum 300 000/an HTVA)\*

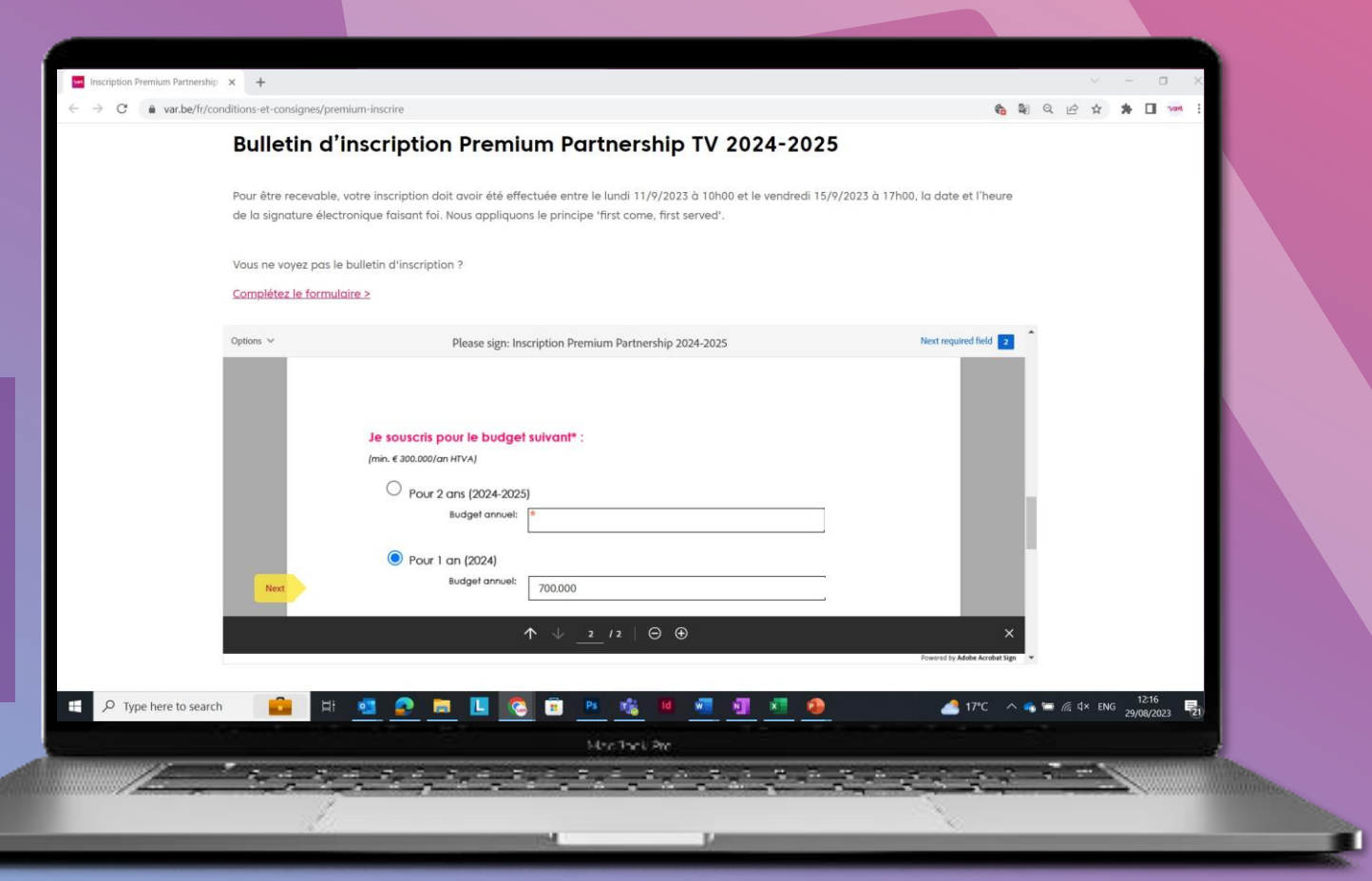

\*Seulement en multiples de mille

Marquez votre accord avec les conditions d'inscription et avec les conditions générales de vente de la VAR

Cliquez pour signer le formulaire

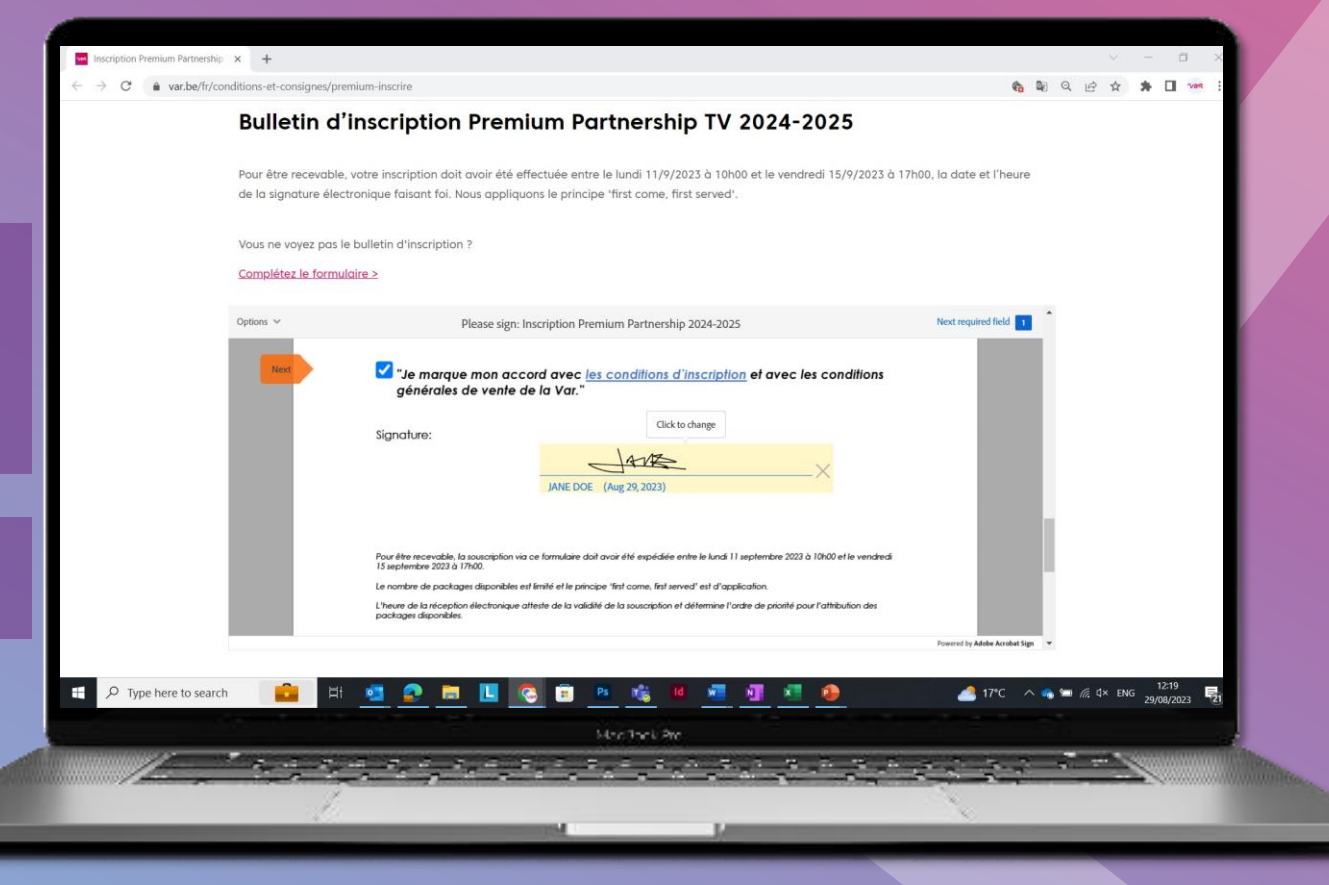

### Signez le document

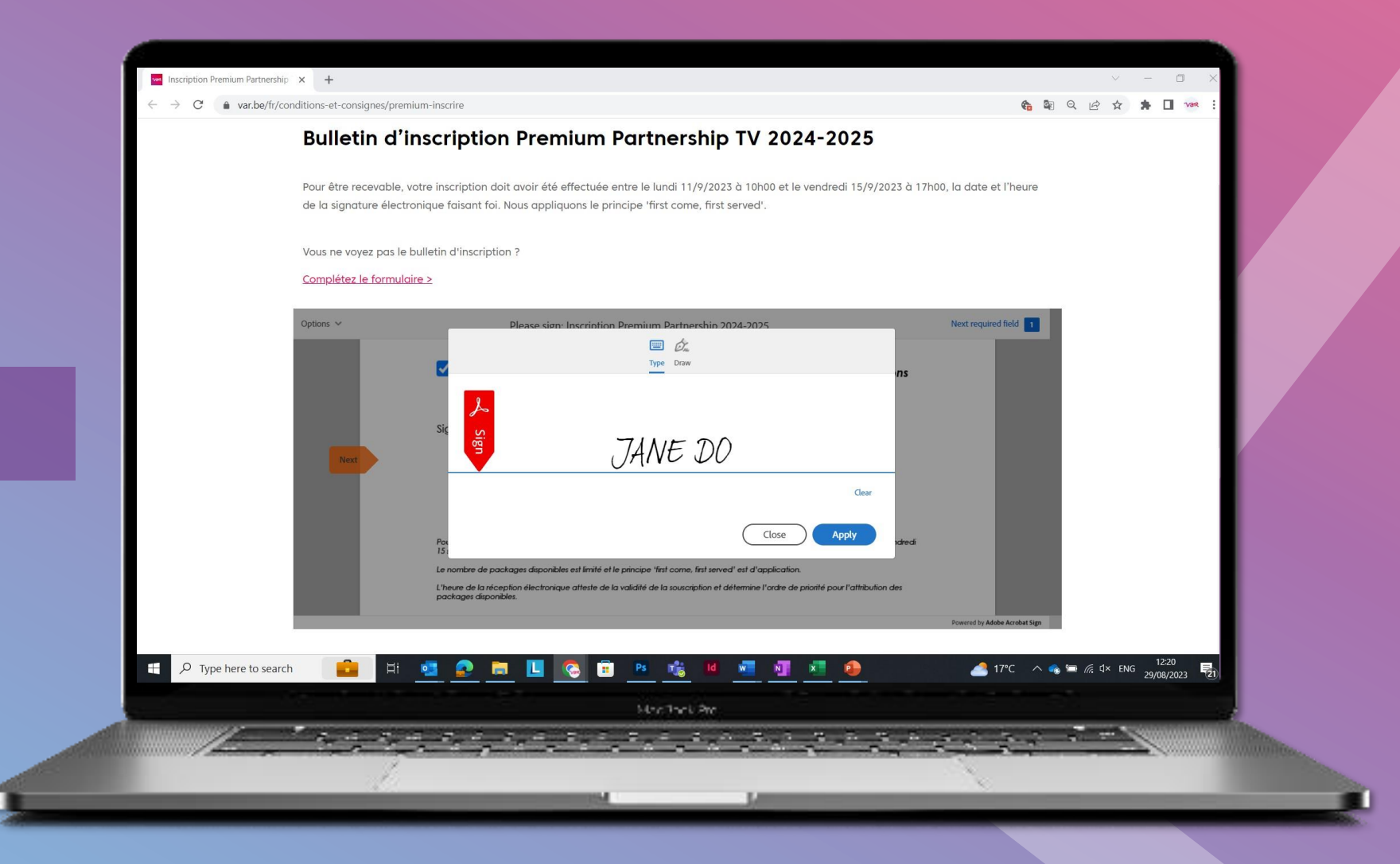

Dans le bas de l'écran, cliquez sur "Click to sign"

Introduisez votre adresse e-mail pour confirmer l'inscription

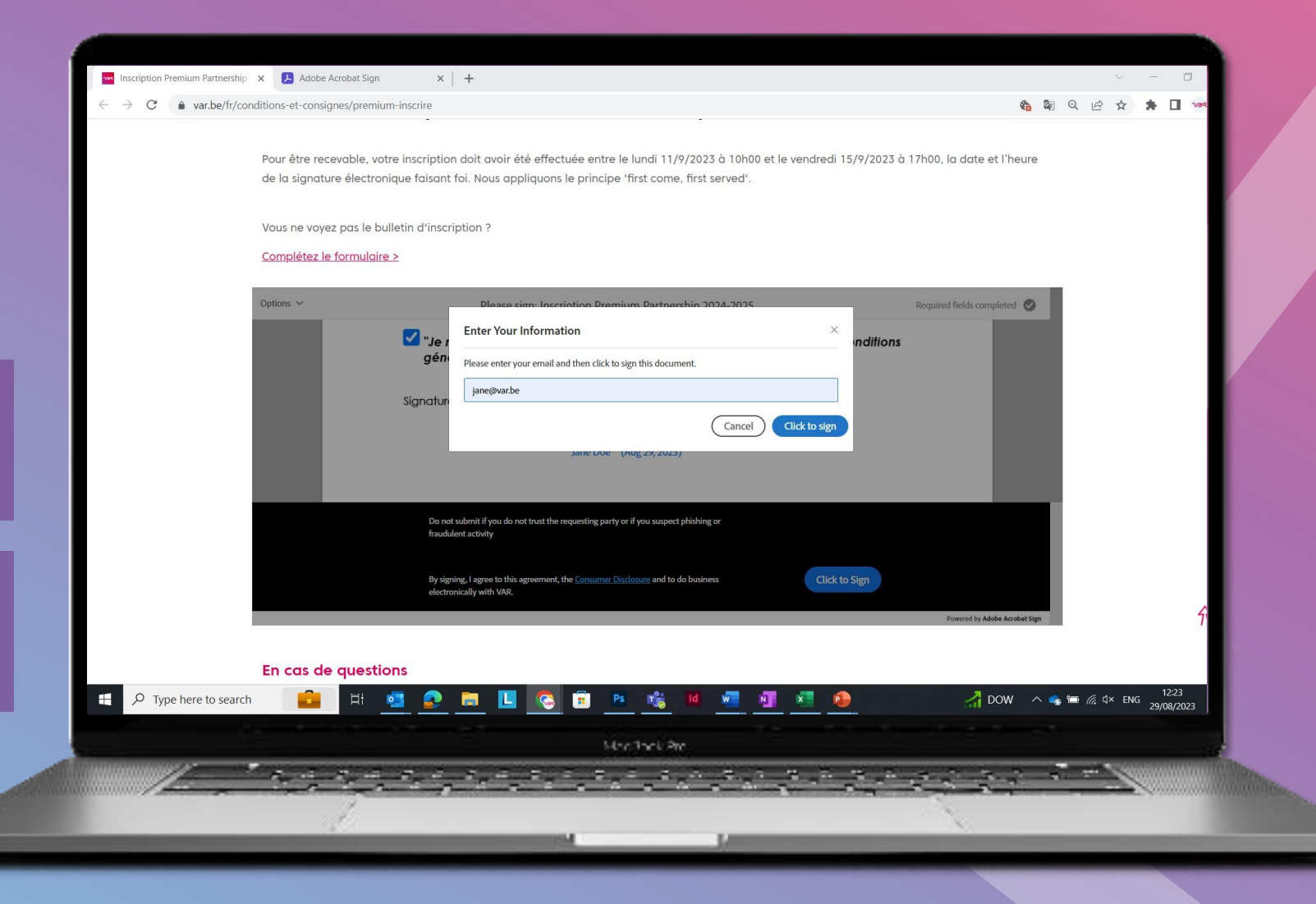

Un pop-up s'affiche à l'écran, vous invitant à consulter votre mailbox

ETAPE n°

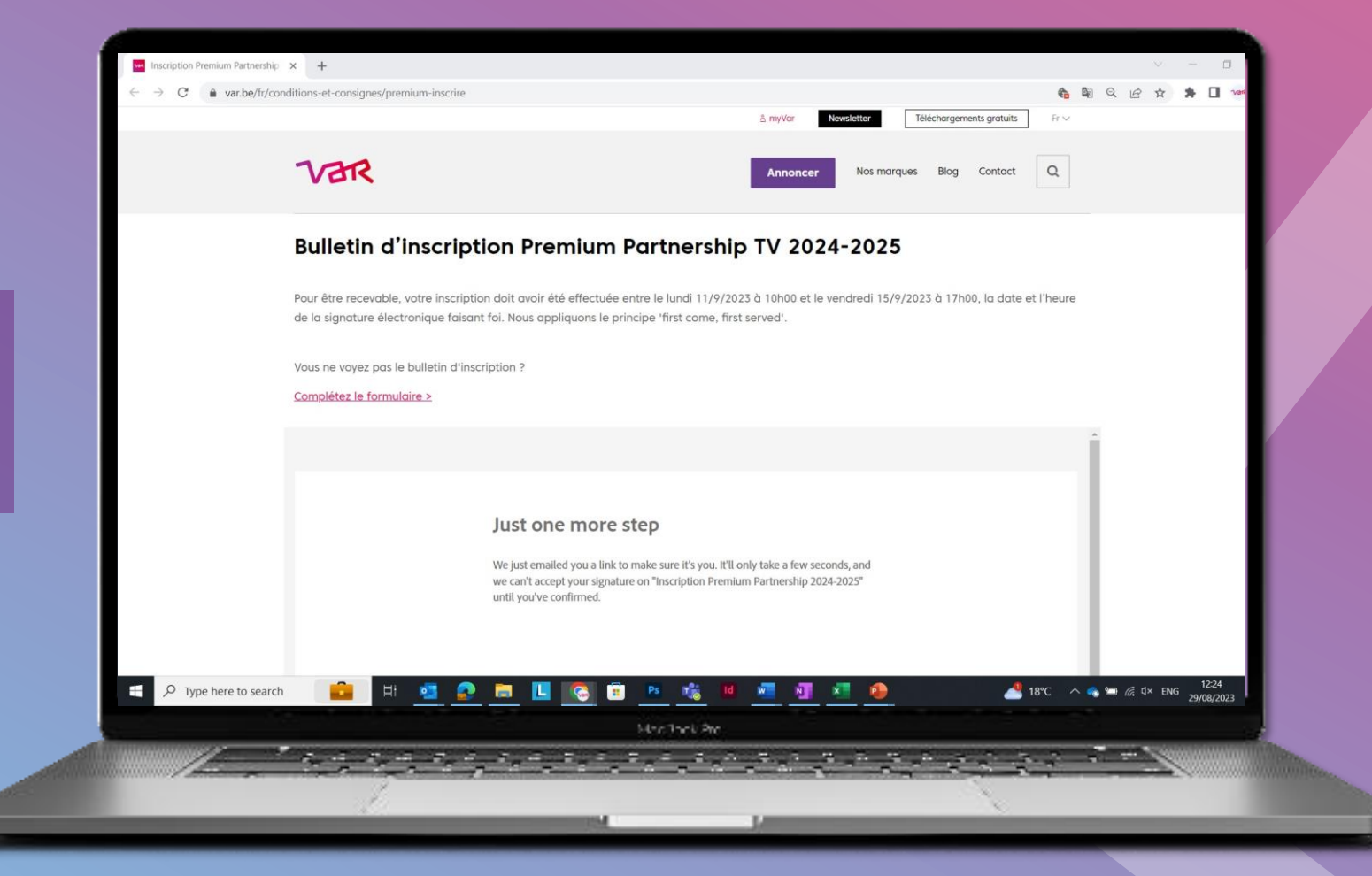

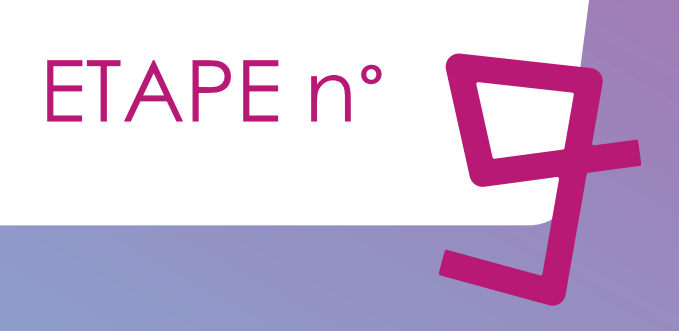

Consultez l'e-mail que vous venez de recevoir dans votre mailbox

Cliquez sur le lien (en bleu) 'Confirm my email address'

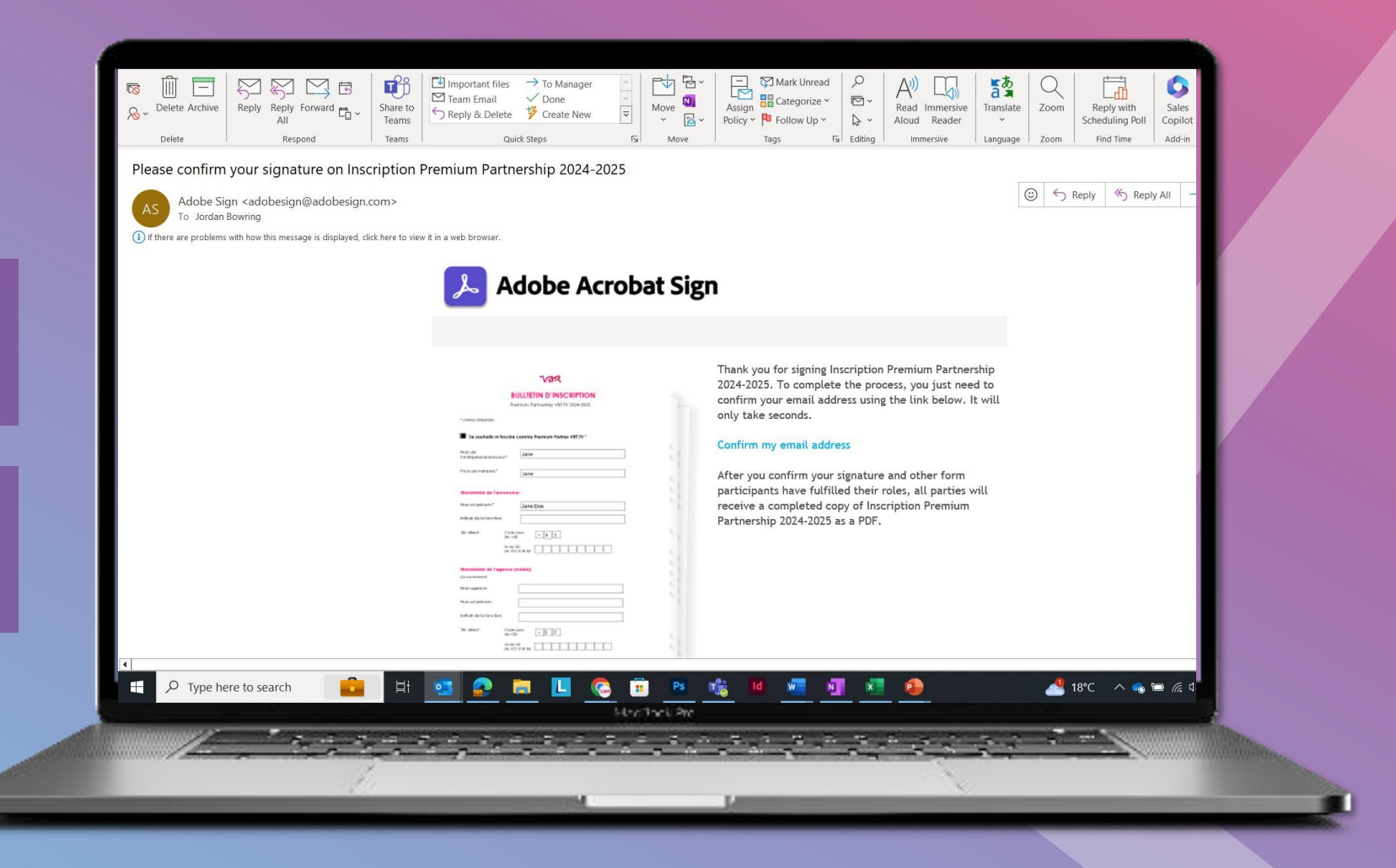

Consultez le 2<sup>e</sup> e-mail que vous venez de recevoir dans votre mailbox

Ouvrez le PDF via le lien dans le coin supérieur droit OU Cliquez sur 'Open agreement'

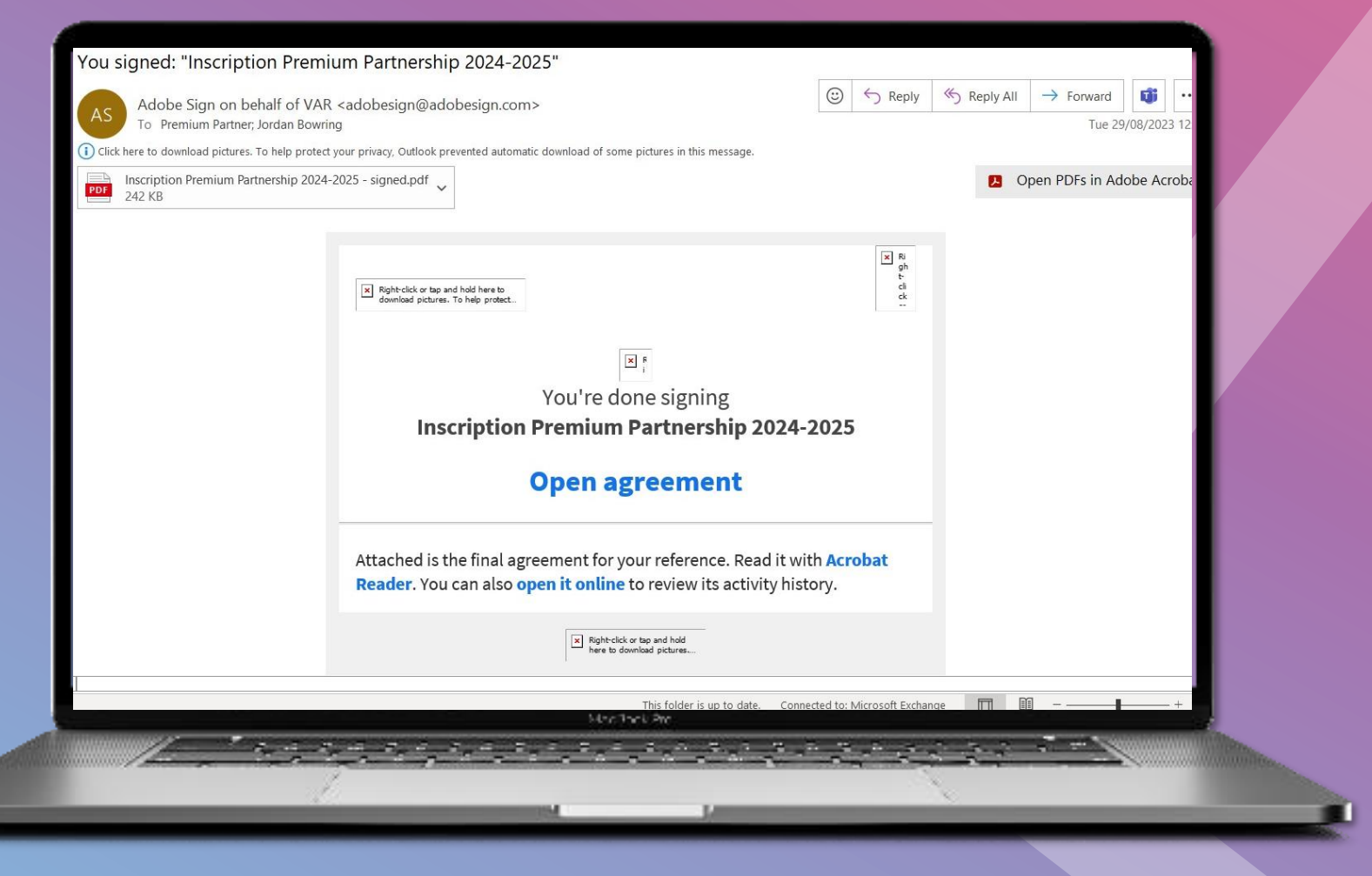

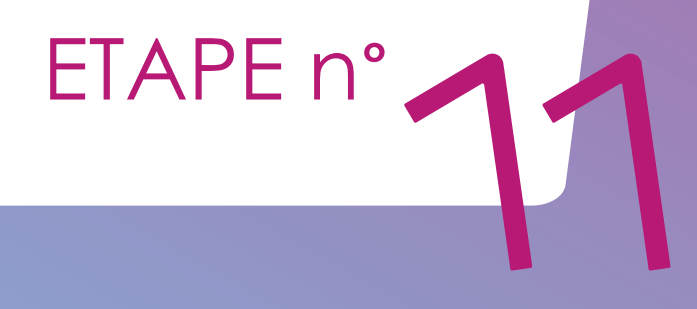

Une copie du document s'affiche à l'écran

Vous pouvez télécharger et enregistrer ce fichier

| Dit bestand heeft beperkte machtigingen. U hebt moge | ijk geen toegang tot bepaalde functies. Machtigingen bekijken  |                                  |  |
|------------------------------------------------------|----------------------------------------------------------------|----------------------------------|--|
|                                                      | Var                                                            |                                  |  |
|                                                      | BULLETIN D'INSCRIPTION<br>Premium Partnership VRT TV 2024-2025 |                                  |  |
|                                                      | * champs obligatoires                                          |                                  |  |
|                                                      | "Je souhaite m'inscrire comme Premium Partner VRT TV "         |                                  |  |
|                                                      | Nom de<br>l'entreprise/annonceur.* Test                        |                                  |  |
|                                                      | Pour ces marques:* TEST                                        |                                  |  |
|                                                      | Mandataire de l'annonceur:                                     |                                  |  |
|                                                      | Nom et prénom;* Jane Doe                                       |                                  |  |
|                                                      | Intitulé de la fonction:                                       |                                  |  |
|                                                      | (ex, +32)  +   3  2     Nr de Tél.<br>(ex, 475 12 34 56)       |                                  |  |
|                                                      | necBock Pro                                                    | 🌰 14°C Bewolkt \land 👄 🕽 🦟 🕬 ENC |  |
|                                                      |                                                                |                                  |  |

Sur la dernière page, vous pouvez consulter l'historique de vos actions

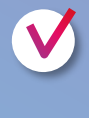

ETAPE n°

Quand vous avez complété et envoyé le formulaire

Quand vous avez ouvert et consulté l'e-mail

La date et l'heure de la réception électronique font foi

Cette date/heure est importante, car : L'inscription est uniquement valable si elle a été signé et envoyée entre le lundi 11/09/2023 à 10h et le vendredi 15/09/2023 à 17h

### **Inscription Premium Partnership 2024-2025**

| Created: 2023-08-29                                          |  |
|--------------------------------------------------------------|--|
| By: Premium Partner (premiumpartner@var.be)                  |  |
| Status: Signed                                               |  |
| Transaction ID: CBJCHBCAABAAIpFZM-ZhfEqmi1JvMuG5GUs0R_HTJ3Im |  |

#### "Inscription Premium Partnership 2024-2025" History

MacBock Pre

Web Form created by Premium Partner (premiumpartner@var.be) 2023-08-25 - 9:51:31 AM GMT